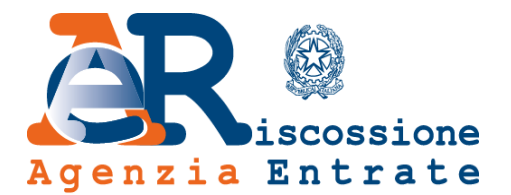

# Area riservata Guida all'uso

# Controlla la situazione Estratto conto

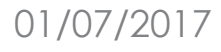

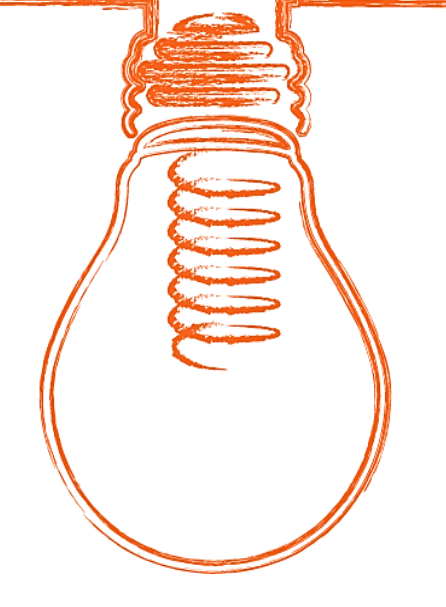

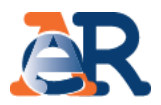

Questo servizio ti consente di:

- visualizzare il riepilogo complessivo dei documenti che risultano già saldati o non ancora pagati, per intero o in parte, su tutto il territorio nazionale (esclusa la Sicilia), a partire dall'anno 2000
- controllare il dettaglio di ciascuno dei documenti visualizzati (es. importi, natura del tributo, quietanze che risultano pagate) e la presenza di eventuali provvedimenti (es. sgravio, sospensione, procedure, rateizzazioni)
- generare un "codice Rav" attraverso il quale effettuare il pagamento on line

## Utilizza il servizio

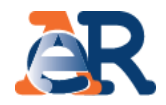

#### Hai quattro diverse possibilità per accedere alla tua Area riservata:

- 1) con le credenziali SPID, Sistema Pubblico di Identità Digitale
- 2) con le credenziali di Agenzia delle entrate
- 3) con le credenziali Inps
- 4) Con la Carta Nazionale dei Servizi (CNS) tramite smart card

#### Agenzia per l'Italia Digitale MENU SPID Seguid Sistema Pubblico di Identità Digitale Richiedi SPID Dove puoi usare SPID Domande frequenti Serve aiuto? SPID SPID, il Sistema Pubblico di Identità Digitale, è la soluzione che ti permette di accedere a tutti i servizi online della Pubblica Amministrazione con un'unica Identità Digitale (username e sp:d password) utilizzabile da computer, tablet e smartphone. Sistema Pubblico **RICHIEDI SPID** Sei una pubblica amministrazione ? Scopri come implementare SPID

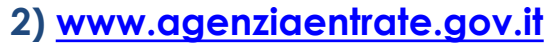

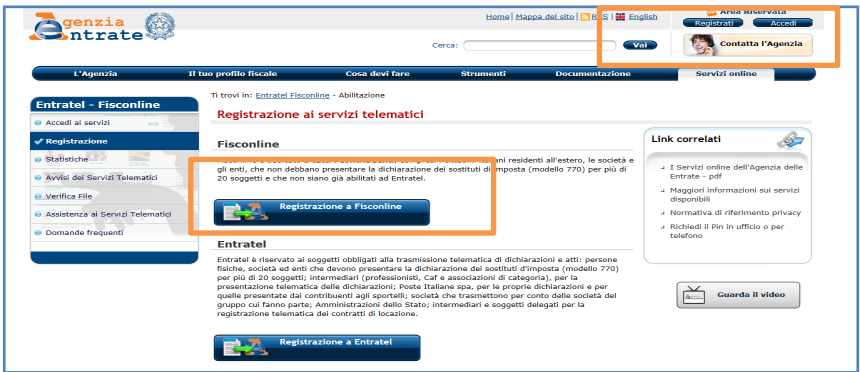

### 3) <u>www.inps.it</u>

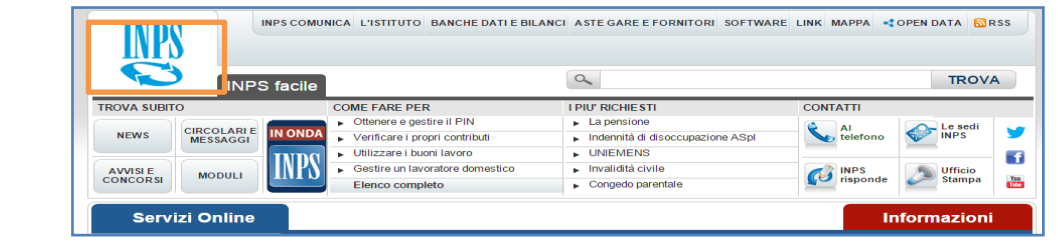

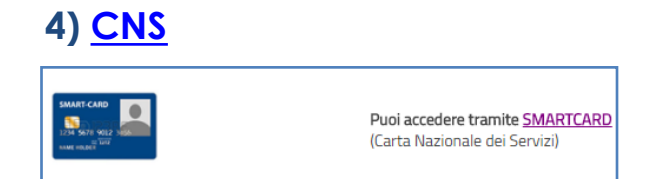

### 1) <u>www.spid.gov.it</u>

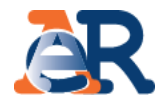

Entra nel portale di Agenzia delle entrate-Riscossione – www.agenziaentrateriscossione.gov.it e clicca sul box «Accedi all'area riservata»

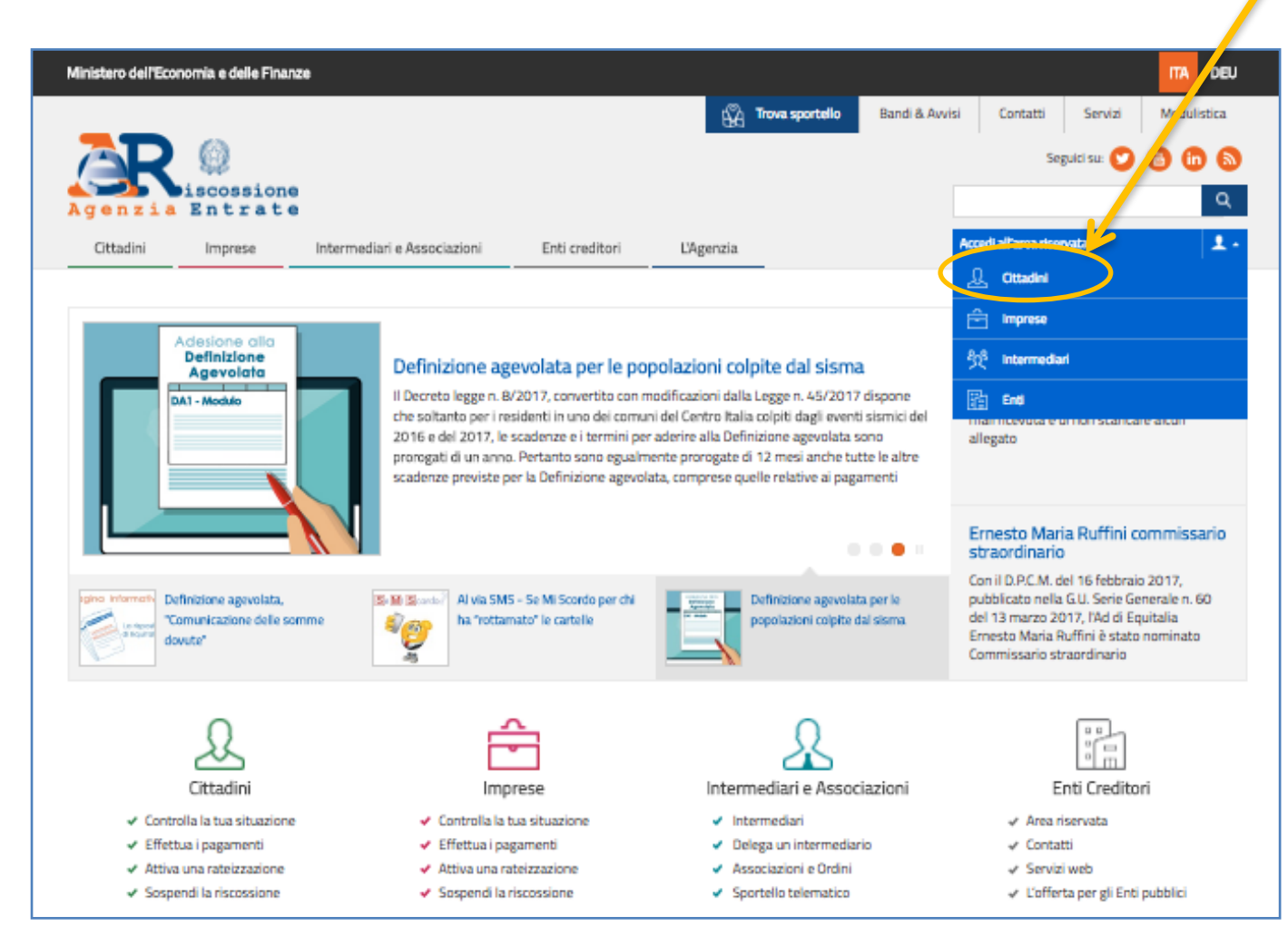

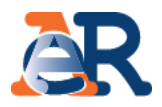

Accedi tramite SPID, oppure inserisci le credenziali dell'Agenzia delle entrate, oppure le credenziali Inps, oppure utilizza la tua Smart Card abilitata CNS ed effettua l'accesso (login)

| A g e    | Riscossione / Area riservata - Cittad                                                                                                    | ini e Imprese                                                                             | Accedi ai santai online<br>Cittadini + Vai |
|----------|----------------------------------------------------------------------------------------------------|-------------------------------------------------------------------------------------------|--------------------------------------------|
| Benven   | uti nell'Area riservata Cittadini e Imprese                                                                                                    |                                                                                           |                                            |
| Hai quat | tro diverse possibilità per accedere alla tua Area riservata                                                                                                    |                                                                                           |                                            |
| 1        | Sped Sistema Pubblico Puoi acceder                                                                                                    | e tramite le <u>credenziali SPID</u>                                                      |                                            |
| 2        | Senzia Martine Sentrate                                                                                                    | Utente:<br>01 tuo codice fiscale)                                                         |                                            |
|          | Hai dimenticato la password o il codice pin?<br>Per assistenza tecnica relativa alle credenziali di accesso<br>rilasciate dall'Agenzia delle Entrate chiama il numero<br>BA8B00444 oppure consulta il <u>sito di Agenzia delle<br/>Entrate</u><br>Per le funzionalità dell'area riservata di Agenzia delle<br>entrate-Riscossione chiama il numero 060101 | Password:<br>Codice pin:<br>(rilasciati da Agenzia delle Entrate)                         | Login                                      |
| 3        | Puol acceder<br>Dopo l'auten<br>S                                                                                                    | e tramite il <u>sito INPS</u><br>ticazione con codice fiscale e pin<br>tare la situazione |                                            |
| 4        | Pupi acceder<br>Carta Nazion<br>(Carta Nazion                                                                                                    | e tramite <u>SMARTCARD</u><br>sale dei Servizi)                                           |                                            |

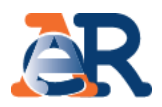

#### Scegli il servizio «controlla la situazione – Estratto conto» tramite il menu a sinistra o attraverso il link diretto all'interno della pagina

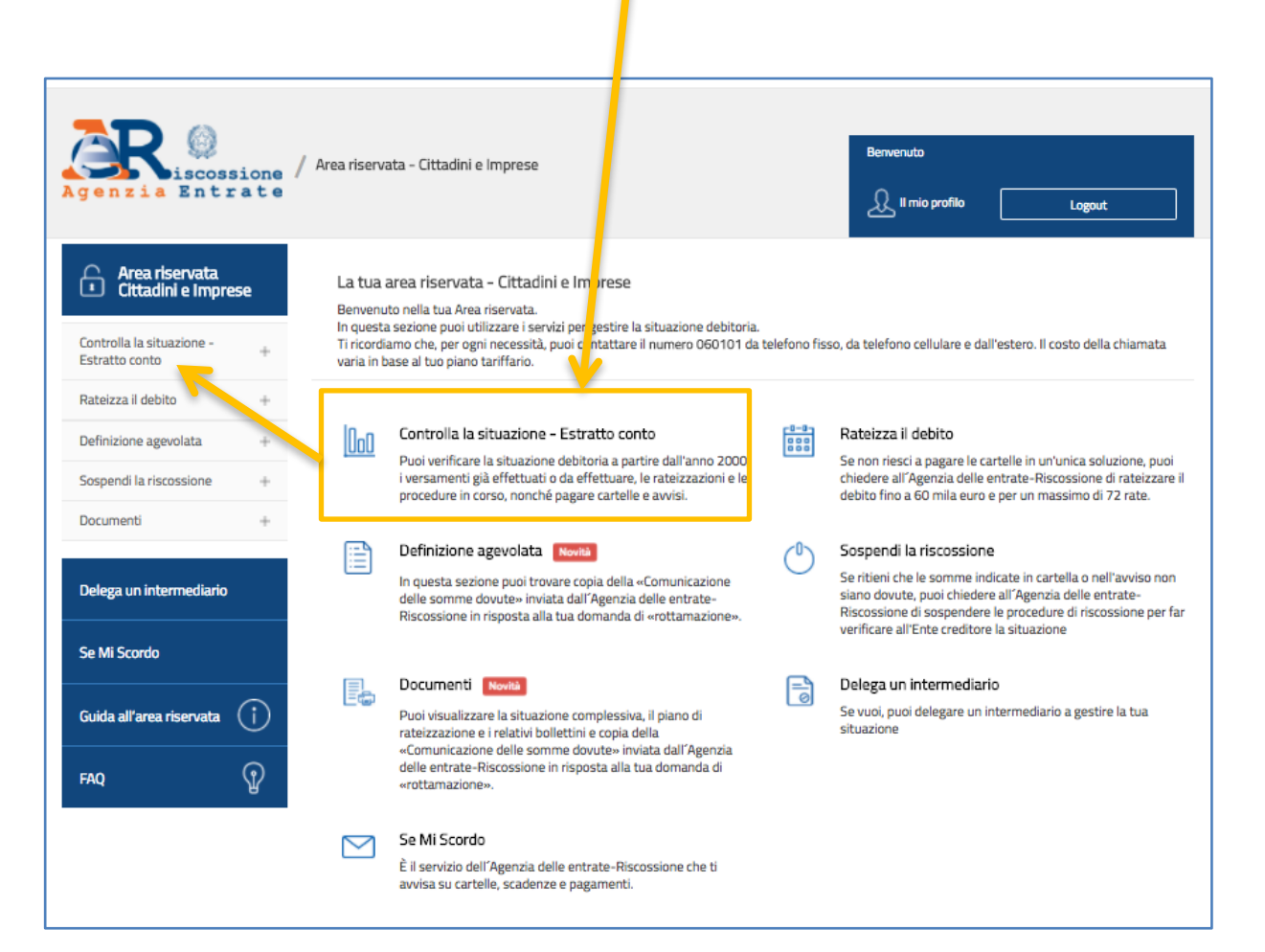

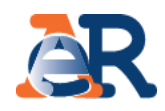

#### Consulta

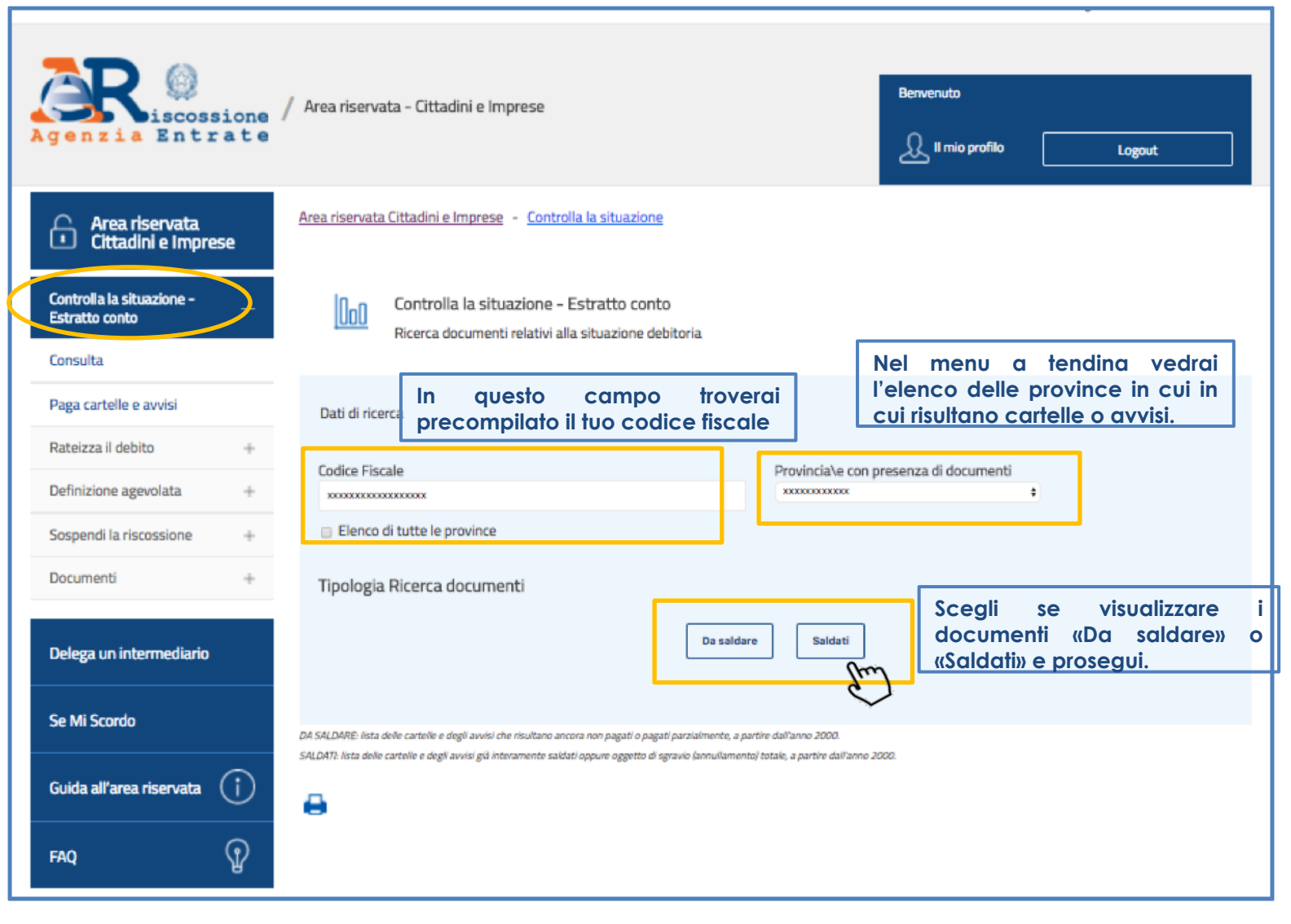

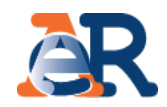

#### Sezione da Saldare

Elenco completo dei documenti, relativo ad una provincia, pagati o non pagati

| Controlla la situazione – B                                              | Estratto conto      |                     |                                    |                                       |                        | Clicca per i<br>su Tributi,<br>eventuali pro<br>al documento | avere dettagli<br>quietanze ed<br>cedure relative |
|--------------------------------------------------------------------------|---------------------|---------------------|------------------------------------|---------------------------------------|------------------------|--------------------------------------------------------------|---------------------------------------------------|
| Dati anagrafici<br>Codice Fiscale : X00000000000000000000000000000000000 | k<br>ivate Rateizza | azioni              | Visualizz<br>entro e<br>relativo d | a gli imp<br>oltre la so<br>dettaglio | orti dovu<br>cadenza,  | rti,<br>e                                                    |                                                   |
| Elenco di 10 documenti su 39 totali da                                   | Saldare per la pr   | rovincia di Brescia |                                    |                                       |                        |                                                              |                                                   |
| N° documento                                                             | Descrizione         | Ente Creditore      | Data notifica                      | Iniziale                              | Da<br>pagare           | Sospensione<br>Sgravio<br>Rateizzazione                      | Dettagli                                          |
| N° documento                                                             | Descrizione         | Ente Creditore      | Data notifica<br>17/02/2003        | Iniziale<br>1.111,11                  | Da<br>pagare<br>328,14 | Sospensione<br>Sgravio<br>Rateizzazione                      | Dettagli                                          |

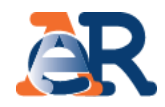

#### Sezione da Saldare

Dettaglio importo dovuti entro e oltre la scadenza, aggiornato alla data di consultazione

| Contro<br>Dettagl<br>INFORMAZIONI CF/F<br><- Torna alla lista completa<br>Dati documento<br>Dettaglio importi in<br>Importi a ruolo | bila la tua situa<br>io documento<br>1<br>dei documenti<br>1<br>1iziali (validi ent                                   | azione - Estrat                                                                                                    | tto conto                                                                                                    | Visualizza gli in<br>entro e oltre la<br>relativo dettaglio                                                                                                    | nporti dovuti,<br>scadenza, e                                                                                                    |                                                                                                    |
|----------------------------------------------------------------------------------------------------|----------------------------------------------------------------------------------------------------|----------------------------------------------------------------------------------------------------|----------------------------------------------------------------------------------------------------|----------------------------------------------------------------------------------------------------|----------------------------------------------------------------------------------------------------|----------------------------------------------------------------------------------------------------|
| INFORMAZIONI CF/F<br><- Torna alla lista completa<br>Dati documento<br>Dettaglio importi in<br>Importi a ruolo                      | ei documenti<br>niziali (validi enti                                                                                  | tro 60 gg dalla (                                                                                                    |                                                                                                    | Visualizza gli in<br>entro e oltre la<br>relativo dettaglio                                                                                                    | nporti dovuti,<br>scadenza, e                                                                                                    |                                                                                                    |
| <- Torna alla lista completa<br>Dati documento<br>Dettaglio importi in<br>Importi a ruolo                                           | dei documenti                                                                                                    | tro 60 gg dalla (                                                                                                    |                                                                                                    | Visualizza gli in<br>entro e oltre la<br>relativo dettaglio                                                                                                    | nporti dovuti,<br>scadenza, e                                                                                                    |                                                                                                    |
| Dettaglio importi i<br>Importi a ruolo                                                                                              | niziali (validi ent                                                                                                   | tro 60 gg dalla (                                                                                                    |                                                                                                    |                                                                                                    |                                                                                                    |                                                                                                    |
| Dettaglio importi i<br>Importi a ruolo                                                                                              | niziali (validi en                                                                                                    | tro 60 gg dalla (                                                                                                    |                                                                                                    |                                                                                                    |                                                                                                    |                                                                                                    |
| Importi a ruolo                                                                                                    |                                                                                                    |                                                                                                    | data di notifica della car                                                                                                    | tella)                                                                                                    |                                                                                                    |                                                                                                    |
|                                                                                                    |                                                                                                    | Compensi                                                                                                    | Diritti d                                                                                                    | i notifica                                                                                                    | Totale iniziale                                                                                                    |                                                                                                    |
|                                                                                                    | 59.417 <b>,</b> 85                                                                                                    |                                                                                                    | 2.762,93                                                                                                    | 5,8                                                                                                    | 8                                                                                                    | 62.186,66                                                                                                    |
| Dettaglio importi c                                                                                                    | la pagare (aggic<br>iidui (                                                                                           | ornato alla data<br>Compensi                                                                                                    | di consultazione)<br>Diritti di notifica                                                                                                    | Interessi di mora                                                                                                    | Altre spese                                                                                                    | Da Pagare                                                                                                    |
|                                                                                                    | 49.384,39                                                                                                    | 2.296,37                                                                                                    | 5,88                                                                                                    | 0,00                                                                                                    | 0,00                                                                                                    | 51.686,64                                                                                                    |
| Visualizza/Nascondi Piano s                                                                                                    | cadenze e Rav                                                                                                    |                                                                                                    |                                                                                                    |                                                                                                    |                                                                                                    |                                                                                                    |
| Piano originario de                                                                                                    | lle scadenze e relat                                                                                                  | tivi Rav                                                                                                    |                                                                                                    |                                                                                                    |                                                                                                    | 7                                                                                                    |
| 1                                                                                                    |                                                                                                    | "entro 60 giorni dalla<br>notifica"                                                                                                    | data di                                                                                                    | 62.186,66                                                                                                    |                                                                                                    |                                                                                                    |
| * Il codice Ray è valido                                                                                                    | <u>cumento.</u><br>9 unicamente entro la                                                                              | data di scadenza indi                                                                                                    | icata. Se utilizzato carà comunqu                                                                                                    | e visualizzato ai soli fini informati                                                                                                    | iui                                                                                                    |                                                                                                    |
| - C                                                                                                    | 3                                                                                                    |                                                                                                    | e clicca per<br>RAV tramite il                                                                                                    | pagare direttame<br>sito di Agenzia                                                                                                    | nte il<br>delle                                                                                                    |                                                                                                    |
|                                                                                                    | Dettaglio importi d<br>Importi a ruolo res<br>Visualizza/Nascondi Piano s<br>Piano originario del<br>Numero rata<br>1 | 59.417,85 Dettaglio importi da pagare (aggio Importi a ruolo residui 49.384,39 Visualizza/Nascondi Piano scadenze e Rav Visualizza/Nascondi Piano scadenze e relat Numero rata 1 Codice Rav è valido unicamente entro la | 59.417,85  Dettaglio importi da pagare (aggiornato alla data Importi a ruolo residui Gompensi 49.384,39 2.296,37  Visualizza/Nascondi Piano scadenze e Rav Visualizza/Nascondi Piano scadenze e Rav Piano originario delle scadenze e relativi Rav Numero rata Scadenza 1 "entro 60 giorni dalla notifica" Cepaga ora questo documento. *Il codice Rav è valido unicamente entro la data di scadenza ind | 59.417,85       2.762,93         Dettaglio importi da pagare (aggiornato alla data di consultazione)       Importi a ruolo residui         Importi a ruolo residui       Compensi       Diritti di notifica         49.384,39       2.296,37       5,88         Visualizza/Nascondi Piano scadenze e Rav       Visualizza/Nascondi Piano scadenze e relativi Rav       Importo         1       "entro 60 giorni dalla data di notifica"       Importo         1       "entro 60 giorni dalla data di notifica"       Importo         *Il codice Rav è valido unicamente entro la data di scadenza indicata Se utilizzato eseà comunque      e clicco per         RAV tramite il entrote-Riscossio       RAV tramite il entrote-Riscossio | 59.417,85       2.762,93       5,8         Dettaglio importi da pagare (aggiornato alla data di consultazione)       Interessi di mora         Importi a ruolo residui       Compensi       Diritti di notifica         49.384,39       2.296,37       5,88       0,00         Visualizza/Nascondi Piano scadenze e relativi Rav       Importo       Codice Rav *         1       "entro 60 giorni dalla data di notifica"       62.186,66         1       "entro 60 giorni dalla data di notifica"       62.186,66         * Il codice Rav è valido unicamente entro la data di scadenza Indicata. Se utilizzato sarà comunque visualizzato ai scul fini informati         * Il codice Rav è valido unicamente entro la data di scadenza Indicata. Se utilizzato sarà comunque visualizzato ai scul fini informati         • Il codice Rav è valido unicamente entro la data di scadenza Indicata. Se utilizzato sarà comunque visualizzato ai scul fini informati         • Il codice Rav è valido unicamente entro la data di scadenza Indicata. Se utilizzato sarà comunque visualizzato ai scul fini informati         • Il codice Rav è valido unicamente entro la data di scadenza Indicata. Se utilizzato sarà comunque visualizzato ai scul fini informati         • Il codice Rav è valido unicamente entro la data di scadenza Indicata. Ce utilizzato sarà comunque visualizzato ai scul fini informati         • Il codice Rav è valido unicamente entro la data di scadenza Indicata. Se utilizzato sarà comunque visualizzato ai scul fini datato i agenzia ai entro fe Rav è valido unicamente | 59.417,85       2.762,93       5,88         Dettaglio importi da pagare (aggiornato alla data di consultazione)       Interessi di mora       Altre spese         1       Compensi       Diritti di notifica       Interessi di mora       Altre spese         1       Scadenza       Importo       Codice Rav <sup>*</sup> 1       "entro 60 giorni dalla data di notifica"       62.186,66         • Paga one questo documento:      e c clicca per pagare direttamente il         • Codice Rav <sup>4</sup> valido unicamente entro la data di scadenza indicata Sci utilizzato esci comunque vicualizzato al coli fici informativi         • Codice Rav <sup>4</sup> valido unicamente entro la data di scadenza indicata comunque vicualizzato al coli fici informativi         • Codice Rav <sup>4</sup> valido unicamente entro la data di scadenza indicata Sci utilizzato esci comunque vicualizzato al coli fici informativi         • Codice Rav <sup>4</sup> valido unicamente entro la data di scadenza indicata Sci utilizzato esci comunque vicualizzato al coli fici informativi         • Codice Rav <sup>4</sup> valido unicamente entro la data di scadenza indicata Sci utilizzato esci comunque vicualizzato al coli fici informativi         • Codice Rav <sup>4</sup> valido unicamente entro la data di scadenza indicata Sci utilizzato esci comunque vicualizzato al coli fici informativi         • Codice Rav <sup>4</sup> valido unicamente entro la data di scadenza indicata Constructure esci comunque vicualizzato al coli fici informativi         • Codice Rav <sup>4</sup> valido unicamente entro la data di scadenza indicata Constructure esci |

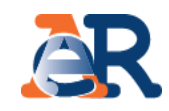

#### Dettaglio tributi 1000 Controlla la tua situazione - Estratto conto Dettaglio tributi **INFORMAZIONI CF/PI** + <- Torna alla lista completa dei documenti Dati documento + Visualizza i dettagli del tributo e l'Ente impositore a cui Gli importi indicati nel prospetto "Lista tributi", riportato in basso, etc). spettano le somme richieste. Lista tributi Descrizione Importi a ruolo Interessi Codice Descrizione dovuti a Importi Impor Ente impositore Anno Rateizzato Iniziale Sgravato tributo tributo/Ente maggior sospesi residu rateizzazione AMMINISTRAZIONE FINANZIARIA Interessi AGENZIA DEL 809J 2014 NO 9.767,62 0,00 0,00 0,00 9.767 **DEMANIO FILIALE** <u>mora .....</u> ABRUZZO E MOLISE AMMINISTRAZIONE FINANZIARIA AGENZIA DEL <u>Interessi</u> 809J 2014 NO 340,44 0,00 0,00 0,00 340 DEMANIO FILIALE <u>mora .....</u> ABRUZZO E MOLISE

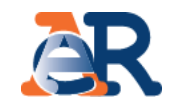

#### Dettaglio quietanze

| Terres alla lista comulata                                                                           | foi documenti                                                                           |                     |                                                                                                |                                                              |  |  |  |  |
|----------------------------------------------------------------------------------------------------|-----------------------------------------------------------------------------------------|---------------------|------------------------------------------------------------------------------------------------|--------------------------------------------------------------|--|--|--|--|
| Dati documento       Visualizza gli importi che risultano versati ed il canale di pagamento.       + |                                                                                         |                     |                                                                                                |                                                              |  |  |  |  |
| N° quietanza                                                                                         | Tipo pagamento                                                                          | Canale di pagamento | Data pagamento                                                                                 | Importo (€)                                                  |  |  |  |  |
|                                                                                                    |                                                                                         |                     |                                                                                                |                                                              |  |  |  |  |
| 13                                                                                                   | SPORTELLO                                                                               | southus protection  | 28/04/2009                                                                                     | 147,56                                                       |  |  |  |  |
| 13<br>31                                                                                             | SPORTELLO                                                                               |                     | 28/04/2009                                                                                     | 147,56<br>130,85                                             |  |  |  |  |
| 13<br>31<br>33                                                                                       | SPORTELLO<br>SPORTELLO<br>SPORTELLO                                                     |                     | 28/04/2009<br>09/06/2009<br>29/06/2009                                                         | 147,56<br>130,85<br>392,55                                   |  |  |  |  |
| 13<br>31<br>33<br>108                                                                                | SPORTELLO<br>SPORTELLO<br>SPORTELLO<br>SPORTELLO                                        |                     | 28/04/2009<br>09/06/2009<br>29/06/2009<br>29/06/2009                                           | 147,56<br>130,85<br>392,55<br>9,90                           |  |  |  |  |
| 13<br>31<br>33<br>108<br>110                                                                         | SPORTELLO<br>SPORTELLO<br>SPORTELLO<br>SPORTELLO<br>SPORTELLO                           |                     | 28/04/2009<br>09/06/2009<br>29/06/2009<br>29/06/2009<br>29/06/2009                             | 147,56<br>130,85<br>392,55<br>9,90<br>5,94                   |  |  |  |  |
| 13<br>31<br>33<br>108<br>110<br>46                                                                   | SPORTELLO<br>SPORTELLO<br>SPORTELLO<br>SPORTELLO<br>SPORTELLO                           |                     | 28/04/2009<br>09/06/2009<br>29/06/2009<br>29/06/2009<br>29/06/2009<br>04/08/2009               | 147,56<br>130,85<br>392,55<br>9,90<br>5,94                   |  |  |  |  |
| 13<br>31<br>33<br>108<br>110<br>46<br>78                                                             | SPORTELLO<br>SPORTELLO<br>SPORTELLO<br>SPORTELLO<br>SPORTELLO<br>SPORTELLO<br>SPORTELLO |                     | 28/04/2009<br>09/06/2009<br>29/06/2009<br>29/06/2009<br>29/06/2009<br>04/08/2009<br>04/08/2009 | 147,56<br>130,85<br>392,55<br>9,90<br>5,94<br>144,52<br>3,23 |  |  |  |  |

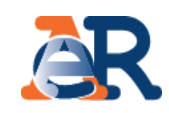

#### Dettaglio procedure

| Dati anagrafici                                                                                       |                                                                                                   |                                                                                                    |
|----------------------------------------------------------------------------------------------------|---------------------------------------------------------------------------------------------------|----------------------------------------------------------------------------------------------------|
| <- Torna alla lista completa dei docume                                                               | <u>nti</u>                                                                                        |                                                                                                    |
| Dati documento 02220040012                                                                            | 777652000                                                                                         |                                                                                                    |
| Dettaglio procedure attivate                                                                          |                                                                                                   | Visualizza i documenti                                                                                                    |
| Tipo procedura                                                                                        | Data attivazione                                                                                  |                                                                                                    |
| IPOTECA                                                                                               |                                                                                                   |                                                                                                    |
| NOTA : La dicitura "fermo ammin<br>oresso il PRA. Per le opportune v<br>www.agenziaentrateriscossione | istrativo" indica che è stato avviato l'<br>rerifiche ti puoi rivolgere allo sportello<br>.gov.it | ïter per l'iscrizione del fermo sul veicolo, ma non implica che sia già stato trascritto<br>o dell'Agente della riscossione di competenza. Trovi l'elenco nell'area pubblica del s |

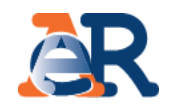

#### Sezione saldati

iorna al sito Agenzia delle entrate-Riscossione

| Agenzia Entrate                           | / Area riservata -                       | - Cittadini e Imprese                   |                    |                                             | Benvenut                                                                                                    | o<br>io profilo | Log                                        | out                                     |  |  |
|-------------------------------------------|------------------------------------------|-----------------------------------------|--------------------|---------------------------------------------|----------------------------------------------------------------------------------------------------|-----------------|--------------------------------------------|-----------------------------------------|--|--|
| Area riservata<br>i Cittadini e Imprese   | Area riservata Citt                      | adini e Imprese - <u>Controlla</u>      | Nella              | Nella sezione Saldati visualizzi:           |                                                                                                    |                 |                                            |                                         |  |  |
| Controlla la situazione<br>Estratto conto | Controlla la situazione - Estratto conto |                                         |                    | - l'el<br>pa(<br>- il re                    | <ul> <li>l'elenco dei documenti interamento<br/>pagati</li> <li>il relativo dettaglio degli importi</li> </ul> |                 |                                            |                                         |  |  |
| Consulta                                  | ionsulta                                 |                                         |                    |                                             |                                                                                                    |                 | - eventuali ulteriori dettagli/informazion |                                         |  |  |
| Paga cartelle e avvisi                    | Paga cartelle e avvisi Dati anagrafici   |                                         |                    |                                             |                                                                                                    |                 |                                            |                                         |  |  |
| Rateizza il debito +                      | Da saldare                               | Saldati Procedure Attiv                 | vate Rateizza      | zioni                                       |                                                                                                    |                 |                                            |                                         |  |  |
| Definizione agevolata +                   | Definizione agevolata +                  |                                         |                    |                                             |                                                                                                    |                 |                                            |                                         |  |  |
| Sospendi la riscossione +                 | Elenco di 10 de                          | ocumenti su 16 totali Salo              | dati per la provir | ncia di Brescia                             |                                                                                                    |                 |                                            |                                         |  |  |
| Documenti +                               |                                          |                                         |                    |                                             |                                                                                                    |                 |                                            |                                         |  |  |
| Delega un intermediario                   | N° documen                               | nto                                     | Descrizione        | Ente Creditore                              | Data notifica                                                                                                  | Iniziale ?      | Da<br>pagare<br>?                          | Sospensione<br>Sgravio<br>Rateizzazione |  |  |
| Se Mi Scordo                              | <u> </u>                                 | 000000000000000000000000000000000000000 | Cartella           | COMUNE DI<br>CASTENEDOLO<br>UFFICIO TRIBUTI | 06/07/2001                                                                                                    | 189,65          | 0,00                                       | ● NO<br>● NO<br>NO<br>NO                |  |  |

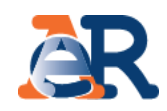

#### Sezione procedure attivate

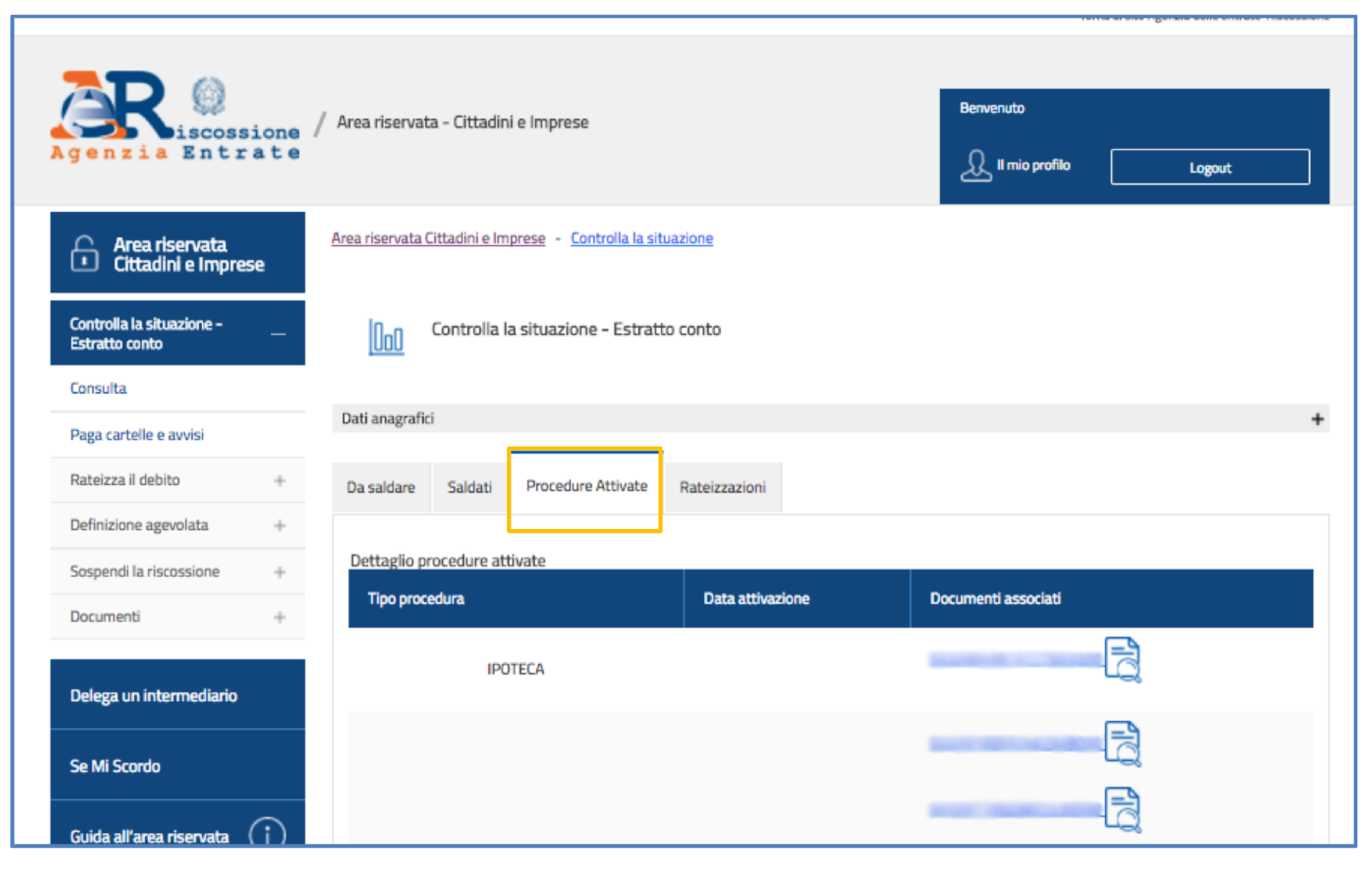

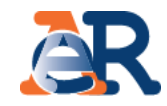

#### Sezione rateizzazioni

| Dati anagrafi                  | ci                                                                                     |                                                 |                                                                                                    | +                                                                            |                                                                                     |
|--------------------------------|----------------------------------------------------------------------------------------|-------------------------------------------------|----------------------------------------------------------------------------------------------------|------------------------------------------------------------------------------|-------------------------------------------------------------------------------------|
| Da saldare<br>Per visualizzare | Saldati Procedure Attivate Rateiz                                                      | zzazioni<br>ani del servizio Rateizza il debito | Cliccando sulla sez<br>di accedere al serv<br>scaricare:<br>• il pdf del/i piano<br>• i pdf dei bollet<br>piano/i. | cione «Rateizzaz<br>vizio «Consulta i<br>/i approvato/i<br>ttini Rav relativ | ioni» il sistema ti chiede<br>tuoi piani» in cui potrai<br>⁄i alle rate del/i tuo/i |
|                                | Di seguito la lista dei piani di rateizzazione<br>N.B.: i campi con * sono obbligatori | approvati relativi all'ambito di <b>Brescia</b> |                                                                                                    |                                                                              |                                                                                     |
|                                | Dati anagrafici                                                                        |                                                 | +                                                                                                    |                                                                              | -                                                                                   |
|                                | Codice fiscale richiesta *:                                                            | Seleziona l'ambito da cui<br>Brescia            | selezionare i documenti *:                                                                                         |                                                                              |                                                                                     |
|                                |                                                                                        | Visualizza piani                                |                                                                                                    |                                                                              |                                                                                     |
|                                | N° Protocollo/Istanza rateazione                                                       | Data approvazione Stat                          | o Piano Bollettini                                                                                                 |                                                                              |                                                                                     |
|                                |                                                                                        | 21/01/2015 Approv                               |                                                                                                    |                                                                              |                                                                                     |
|                                | -                                                                                      | 14/10/2016 Approv                               | vato est                                                                                                    |                                                                              |                                                                                     |
|                                |                                                                                        | 19/10/2016 Approv                               | vato 💼 💼                                                                                                    |                                                                              |                                                                                     |

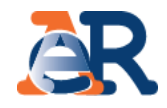

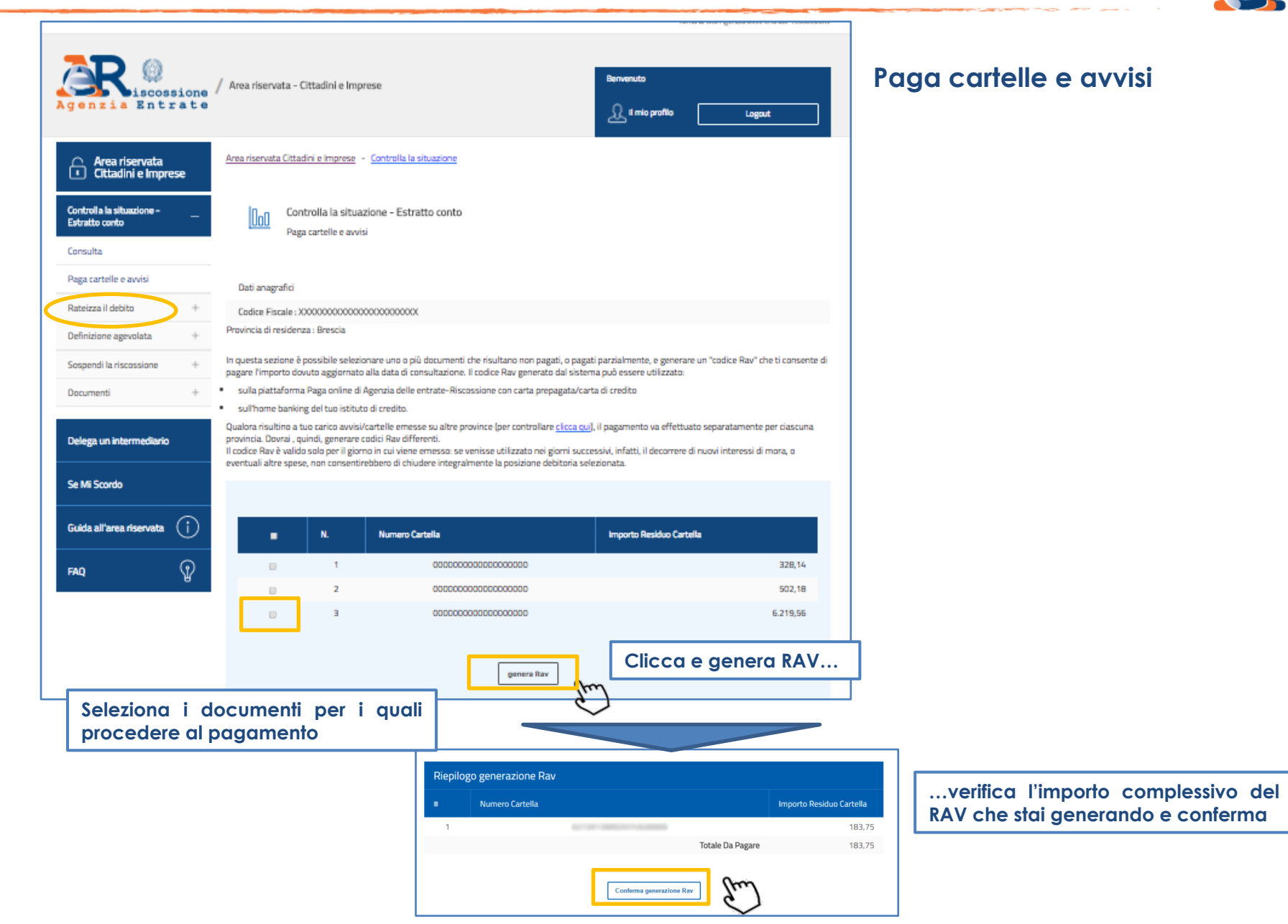